AI FINI DELLA CORRETTA COMPILAZIONE DELLA CESSIONE DEL CREDITO OCCORRE AVERE A DISPOSIZIONE FOGLIO, PARTICELLA, E SUBALTERNO DELL'IMMOBILE OGGETTO DI RISTRUTTURAZIONE (SE NON LI AVETE A DISPOSIZIONE ANDARE ALL'ULTIMA PAGINA DI QUESTA GUIDA E SEGUIRE LA PROCEDURA PER OTTENERLI )

ESEGUIRE QUESTA PROCEDURA PRIMA DI INIZIARE LA COMPILAZIONE.

Andare sul sito della Agenzia Entrate

https://www.agenziaentrate.gov.it/portale/

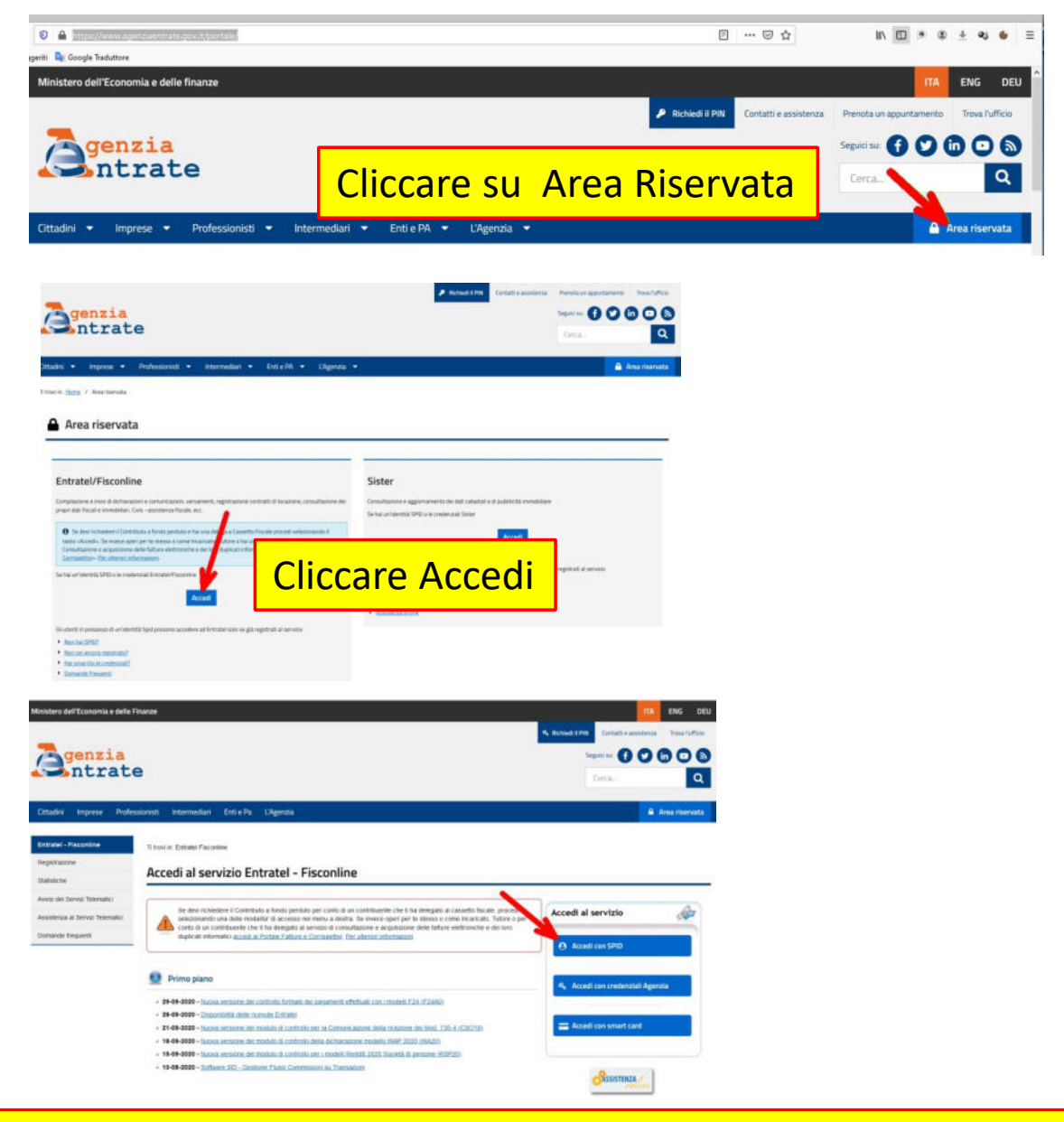

Autenticarsi con le credenziali in possesso ( spid o Fisconline ) Esempio con SPID

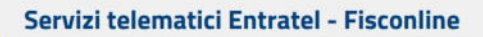

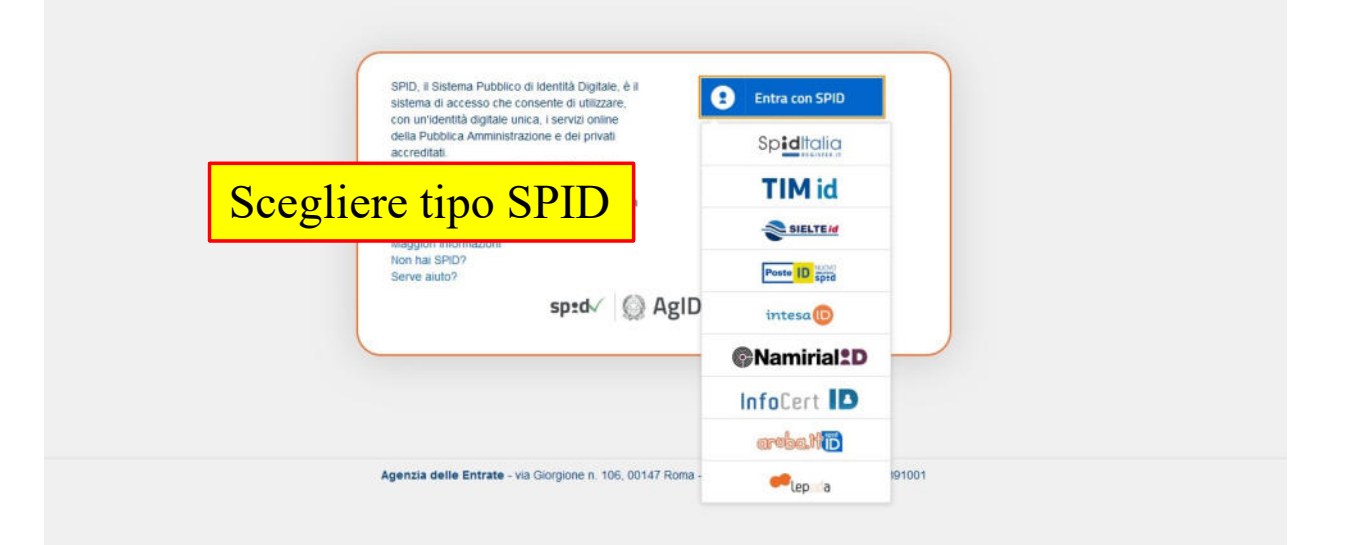

## Esempio SPID poste

| sp:d                                          | Poste D Muchar               |
|-----------------------------------------------|------------------------------|
| Richiesta di accesso di livello SPID 2 da     |                              |
| Agenzia delle Entrate                         |                              |
| Inserisci e-mail                              | 0,0002440                    |
| PASSWORD<br>Inserisci password Inserire PW    |                              |
| Hai dimenticato il nome utente o la password? | II QR Code non è più valido. |
| ANNULLA 9 ENTRA CON SPID                      | Hereine ar hore              |
|                                               |                              |
| Non hai ancora SPID? Reg                      | strati                       |
|                                               |                              |
| sn•d√ / @ Δα                                  | Agenzia per                  |

Arriva un messaggio sul cellulare del cliente, che deve autorizzare L'accesso tramite App installata sul cellulare del cliente

# Schermata di ingresso Agenzia LA MIA SCRIVANIA

|                                                     | Ministero dell'Economia e delle Finanze                                                               |                                                                  |   |
|-----------------------------------------------------|----------------------------------------------------------------------------------------------------|------------------------------------------------------------------|---|
| 7                                                   | 🗲 Sito informativo                                                                                    | Utente:                                                          |   |
|                                                     | Area riservata                                                                                        |                                                                  | G |
|                                                     | Fisconline                                                                                            |                                                                  |   |
|                                                     |                                                                                                    |                                                                  |   |
| ervizi Fisconline                                   | Ti trovi in: La mia scrivania / Messaggi                                                              |                                                                  |   |
| ervizi per                                          |                                                                                                    |                                                                  |   |
| icevute                                             | La mia scrivania                                                                                      |                                                                  |   |
| flware                                              |                                                                                                    |                                                                  |   |
| omunicazioni                                        | La tua<br>dichiarazione                                                                               |                                                                  |   |
| egime IVA mini One Stop                             | Corrisp Stivi<br>lettronici                                                                           |                                                                  |   |
| nsultazioni                                         | La password sta per scadere. Si consiglia di effettuare il cambio password                            |                                                                  |   |
| leghe                                               |                                                                                                    |                                                                  |   |
| rvizi Ipotecari e Catastali.                        |                                                                                                    | S MESSAGGI PERSONALIZZATI                                        |   |
| iservatorio Mercato<br>mobiliare                    | - 29-09-2020 -                                                                                        | Non sono presenti messaggi personalizzati per l'utente di lavoro |   |
| ofilo Utente                                        | Nuova versione dei controllo formale dei pagamenti effettuati con l'inodelli<br>E24 (E24A0)           | scento.                                                          |   |
| ssistenza Tecnica e Fiscale                         | 28-09-2020 - Disponibilità delle ricevute Entrate!     21-09-2020 -                                   |                                                                  |   |
| ontatti                                             | Nuova versione del modulo di controllo per la Comunicazione della<br>ricezione dei Mod. 730-4 (CSD19) |                                                                  |   |
|                                                     | - 18-09-2020 -                                                                                        |                                                                  |   |
|                                                     | Nuova versione dei modulo di controllo della dichiarazione modello IRAP<br>2020 (IRA20)               |                                                                  |   |
| Minist                                              | ero dell'Economia e delle Finanze                                                                     |                                                                  |   |
| _                                                   |                                                                                                    |                                                                  |   |
| ti Fisconline Ti trovi i<br>5 per La n              |                                                                                                    | rvizi Per                                                        |   |
| re                                                  |                                                                                                    |                                                                  |   |
| kazioni 🗦                                           | La tue formatione                                                                                     |                                                                  |   |
| NA mini One Blop                                    | Corrisp Stivi                                                                                         |                                                                  |   |
| azioni La pa                                        | ssword sta per scadere. Si consiglia di effettuare il <u>cambio password</u> .                        |                                                                  |   |
|                                                     |                                                                                                    |                                                                  |   |
| potecani e Catastali, Sila di Antonio Mercato di 21 | IN PRIMO PIANO MESSAGGI<br>8-09-2020 - Non sono presenti m                                            |                                                                  |   |
| Rente E                                             | uova versione dei controlo formale dei popumenti, effettuat con i modelli scelto.<br>24 (12480)       |                                                                  |   |
| nza Tecnica e Piscale 4 21                          | 8-08-2028 - <u>Departs Hallowin Intervale Entralier</u><br>1-09-2020 -                                |                                                                  |   |
| 1                                                   | tana versione dei hodaro di chettota per la comanciacione dena<br>catore dei Mod. 700-1 (CSO19)       |                                                                  |   |
| 14                                                  | our autor                                                                                             |                                                                  |   |
|                                                     | •                                                                                                    |                                                                  |   |
| 🤧 + Site #                                          | Annatio                                                                                               |                                                                  |   |
| Area                                                | a riservata                                                                                           |                                                                  |   |
| Fisco                                               | nline                                                                                                 |                                                                  |   |
|                                                     |                                                                                                    |                                                                  |   |
| vici Pisconiine Ti tr                               | Comunicare                                                                                            |                                                                  |   |
| vizi per 🏠 Ser                                      | Comunicate                                                                                            |                                                                  |   |
| gare 5000 e                                         | nimcati qui a sirestra i servizi per traonettere documenti per via telenatica att/genuta dele Entrate |                                                                  |   |
| gatrare contrats di assoce                          |                                                                                                    |                                                                  |   |
| municare                                            |                                                                                                    |                                                                  |   |
| chiedere                                            |                                                                                                    |                                                                  |   |
| mare e conspettvi                                   |                                                                                                    |                                                                  |   |
| wate                                                |                                                                                                    |                                                                  |   |
| eare .                                              |                                                                                                    |                                                                  |   |
| AFTC ADCEN                                          |                                                                                                    |                                                                  |   |

| Servizi Entratel                                       | Ti trovi in: La mia scrivania / Servizi per / Comunicare                                  |
|--------------------------------------------------------|-------------------------------------------------------------------------------------------|
| Servizi per 🔨                                          | <b>c</b>                                                                                  |
| Inviare                                                | Lomunicare                                                                                |
| Pagare                                                 |                                                                                           |
| Registrare contratti di<br>locazione                   | Bonus Vacanze Emissione Fatture                                                           |
| Comunicare                                             | Dati variazione modello AA5/6                                                             |
| Richiedere                                             | Selezionare                                                                               |
| Validare e convertire file                             | COMUNICAZIONE OPZIONE PER INTERVENTI EDILIZI                                              |
| Fatture e corrispettivi                                |                                                                                           |
| Ricevute                                               | In.Te.S.A Invio telematico segnalazioni anomalie                                          |
| Software                                               | Segnalazioni Studi di Settore - Redditi annualità o trente                                |
| Comunicazioni                                          | Segnalazioni Studi di Settore - Redditi annualit precedente                               |
| Regime IVA mini One Stop<br>Shop                       | Dichiarazione sostitutiva relativa al canone abbonamento alla televisione per uso privato |
| Consultation                                           | Costituzione gruppo IVA                                                                   |
| Consultazioni                                          | Credito d'imposta per gli investimenti ri oblicitari incrementali                         |
| Deleghe                                                | Plattaforma Cessione Crediti                                                              |
| Servizi Ipotecari e Catastali,<br>Osservatorio Mercato | Comunicazione cessione crediti d' posta locazioni                                         |
| Immobiliare                                            | Bonus TV                                                                                  |
| Profilo Utente                                         | Crediti d'imposta sanificazione adeguamento COVID-19                                      |
| Assistenza Tecnica e Fiscale                           | Comunicazione opzioni per interventi edilizi e Superbonus                                 |
| Contatti                                               |                                                                                           |

• Attraverso la procedura accessibile da questa sezione, i soggetti beneficiari di crediti d'imposta e detrazioni fiscali possono, secondo quanto previsto dalle relative disposizioni, comunicare all'Agenzia delle Entrate l'opzione per la cessione del credito. La procedura è composta da tre sotto-aree: 1) Comunicazione 2) Attestazioni 3) Annullamento.

Attualmente la procedura consente di comunicare le opzioni: - per la cessione del credito, in relazione alle detrazioni spettanti per interventi di riqualificazione energetica; - per la cessione dei crediti di cui all'articolo 122, comma 2, lettere a) e b), del decreto-legge n. 34 del 2020 (Decreto Rilancio).

I soggetti cessionari, invece, per accettare le cessioni e comunicare le eventuali ulteriori cessioni dei crediti ricevuti devono utilizzare l'apposita "piattaforma cessione crediti" accessibile dal collegamento presente nella pagina precedente.

#### Ulteriori informazioni nel manuale utente.

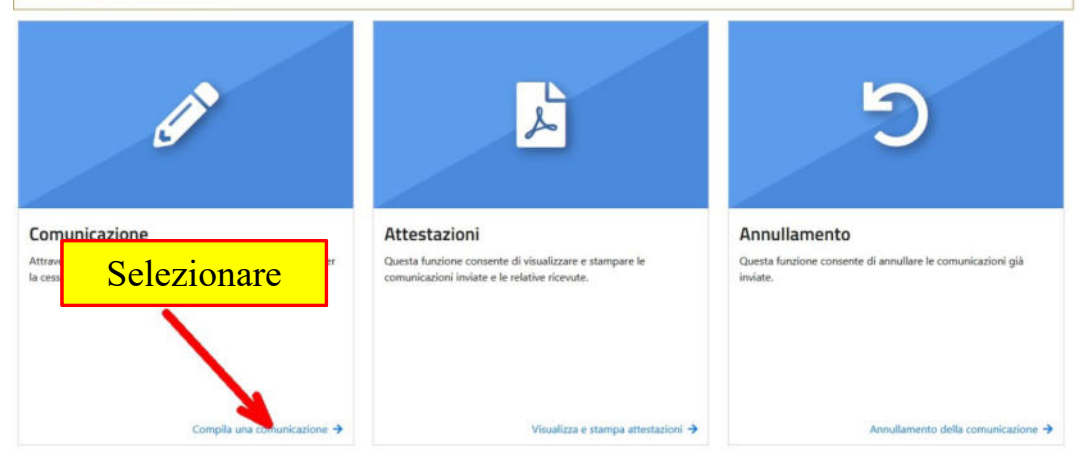

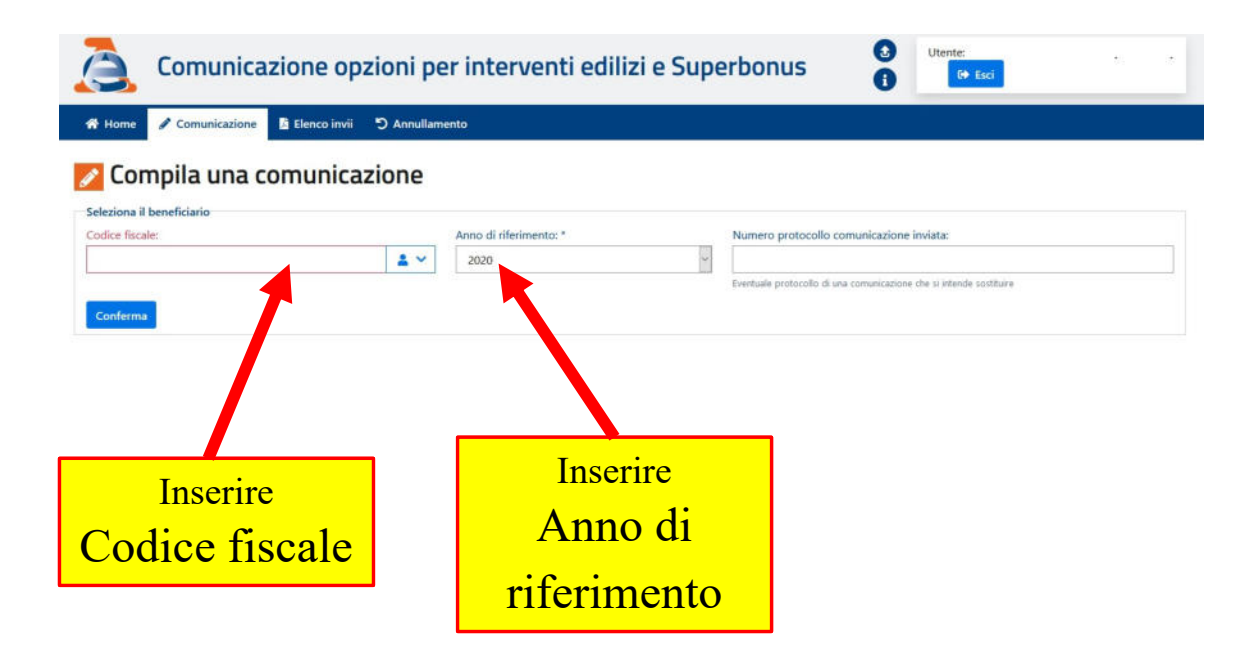

### 🞽 Compila una comunicazione per l'anno 2020 🖓

| Dati del beneficiario                                                                                                    |                                                                                                    |                                                                                                    |                                                                                                    |                                |
|----------------------------------------------------------------------------------------------------|----------------------------------------------------------------------------------------------------|----------------------------------------------------------------------------------------------------|----------------------------------------------------------------------------------------------------|--------------------------------|
|                                                                                                    |                                                                                                    |                                                                                                    |                                                                                                    |                                |
| Codice fiscale: *                                                                                                    | Telefono:                                                                                                    |                                                                                                    | E-mait                                                                                                    |                                |
|                                                                                                    |                                                                                                    |                                                                                                    |                                                                                                    | 9                              |
| Quadro A                                                                                                    |                                                                                                    |                                                                                                    |                                                                                                    |                                |
| Dati dell'intervento:                                                                                                    | 4                                                                                                    |                                                                                                    | 2                                                                                                    |                                |
| Anno di sostenimento della spesa: Periodo 202                                                                                                    | α• <b>•</b>                                                                                                    | Tipologia di intervento: *                                                                                                    | 2                                                                                                    |                                |
| 2020                                                                                                    | ~                                                                                                    | -                                                                                                    |                                                                                                    | ~                              |
| Superbonus                                                                                                    |                                                                                                    |                                                                                                    |                                                                                                    |                                |
| Intervento Superbonuz                                                                                                    |                                                                                                    |                                                                                                    |                                                                                                    |                                |
| Intervento su immobile con restrizioni edilizie - Superbo                                                                                                    | shue                                                                                                    |                                                                                                    |                                                                                                    |                                |
| Ea sezione superbonus non è disponibile per l'intervents                                                                                                    | o selezionato                                                                                                    |                                                                                                    |                                                                                                    |                                |
| . 3                                                                                                    |                                                                                                    |                                                                                                    | 4                                                                                                    |                                |
| empeno compreservo della spesa sostenuta: -                                                                                                    |                                                                                                    | 0 00                                                                                                    | Seleziona                                                                                                    | ~                              |
| (ne veni preveni sale legge)                                                                                                    |                                                                                                    |                                                                                                    | in case di Supersonut puè assumere i vetri de 1 e 3                                                                                 |                                |
|                                                                                                    |                                                                                                    |                                                                                                    |                                                                                                    |                                |
| Quadro B<br>Dati catastali identificativi dell'immobile consetto dell'intercente                                                                                                    |                                                                                                    | 1.1.1.1                                                                                                    | 7                                                                                                    |                                |
| E                                                                                                    |                                                                                                    | 6                                                                                                    | 1                                                                                                    |                                |
| Provincia:* J                                                                                                    | Comune:*                                                                                                    |                                                                                                    | Tipologia immobile: *                                                                                                    |                                |
| 8                                                                                                    | Childrana prime una provincia                                                                                                    | 40                                                                                                    |                                                                                                    |                                |
| Sez. Urbana/Com. catastale: Foglio: *                                                                                                    | 9                                                                                                    | Particela:*                                                                                                    | Subalterno: *                                                                                                    | 11                             |
| 0                                                                                                    | 0                                                                                                    |                                                                                                    | 0                                                                                                    | 0                              |
|                                                                                                    |                                                                                                    |                                                                                                    |                                                                                                    |                                |
| Ammontare del credito ceduto / contributo sotto forma di scont<br>€<br>centre a Cresta cesua cer de rea restue non tra 3                                                                                                    | e:<br>0.00                                                                                                    | Credito coduto pari alle rate resid                                                                                                    | due non fruite: Numero rate re<br>0,000                                                                                             | sidue                          |
| Ammontare del credito ceduto / contributo sotto forma di scont<br>e<br>terretire e Cretto ceduto con ele reterretue non tra 3<br>Quadro D<br>Dati dei cessionari o dei fornitori che applicano lo sconto:                                                                                 | oc:<br>0 .00                                                                                                    | Credito ceduto pari alle rate resid                                                                                                    | due non fruite: Nu mero rate re<br>0 ,00 .                                                                                          | sidue                          |
| Ammontare del credito ceduto / contributo sotto forma di scont<br>Controlare a Cvesto ceduto per ele relativa nen fuel 3<br>Quadro D<br>Dati dei cessionari o dei fornitori che applicano lo sconto:<br>Rimuovi 1º riga - dati del cessionario/fornitore                                  | oc<br>0 .00                                                                                                    | Credito ceduto pari alle rate resid                                                                                                    | due non fruite: Nu mero rate re                                                                                                    | sidue:                         |
| Ammontare del credito ceduto / contributo sotto forma di scont<br>Contratte a Cretta cettat per de mismetta nen lo 13<br>Quadro D<br>Dati dei cessionari o dei fornitori che applicano lo sconto:<br>Rimuovi<br>1º riga - dati del cessionario/fornitore<br>14                            | •:<br>000<br>15                                                                                                    | Credito ceduto pari alle rate resid<br>eternetice e Annochere de presse cedute<br>15/A<br>Transforma del presse pari                                                   | due non fruite: Numero rate re<br>0_,00_<br>/ compute some forme di aconto<br>Ammontare dei credito ceduto                          | sidue:                         |
| Ammontare del credito ceduto / contributo sotto forma di scont<br>e<br>constitue e Cretto ceduto per de relativa non tra 13<br>Quadro D<br>Dati dei cessionari o dei fornitori che applicano lo sconto:<br>Rimuovi<br>1º riga - dati del cessionario/fornitore<br>14<br>Codice Fiscale: * | e:<br>0 .00<br>• .00<br>• .00<br>• .00                                                                                             | Credito ceduto pari alle rate resid<br>etternetite e Ammenten de preste cedute<br>15/A<br>Tipologia del cessionario                                                    | due non fruite: Nu mero rate re 0,00 / communities anno forme di acomto communitare del cried lo codute sotto forma di sconto: *    | sidue:                         |
| Ammontare del credito ceduto / contributo sotto forma di scont<br>Contro e Cretto ceduto per de ma resta non la 13<br>Quadro D<br>Dati dei cessionario dei fornitori che applicano lo sconto:<br>Rimuovi<br>1º riga - dati del cessionario/fornitore<br>14                                | 0 .00<br>15<br>Data di cessione/sconto :<br>                                                                                       | Credito ceduto pari alle rate resid<br>ementos à Ammentes de pretite cedute<br>15/A<br>Tipologia del cessionario<br>Topologia del cessionario                          | due non fruite: Numero rate re<br>/ compute same forme di scome<br>set sotto forma di sconto: *                                     | sidue:                         |
| Immontare del credito ceduto / contributo sotto forma di scont  Cuadro D  Duati del cessionari o del fornitori che applicano lo sconto:  Rimuovi  1º riga - dati del cessionario/fornitore  14  Codice Facale: *                                                                          | e:<br>000<br>15<br>Data di cassione/sconto :<br>                                                                                   | Credito ceduto pari alle rate resid<br>eternitos à Ammentes de pretito ceduto<br>15/A<br>Tipologia del cessionario<br>Ten indore in caso di sonte                      | due non fruite:<br>0 .00<br>/ compute sense forme di sconte:<br>x<br>Ammontare dei crédio ceduti<br>sotto forma di sconte: *<br>( ) | sidue<br>s/contributo          |
| temenentare del credito ceduto / contributo sotto forma di scont                                                                                                    | e:<br>000<br>15<br>Data di cessione/sconto :<br>                                                                                   | Credito ceduto pari alle rate resid<br>eternitiva à Ammentere de pretita ceduta<br>15/A<br>Tipologia del cessionario<br>Fan indore e para di aconte                    | due non fruite: Nu mero rate re<br>0 .00                                                                                            | sidue:                         |
| Ammontare del credito ceduto / contributo sotto forma di scont                                                                                                    | ec<br>0 .00<br>15<br>Data di cessione/sconto :<br>r tomaro gg.mmassa                                                               | Credito ceduto pari alle rate resid<br>ementos à Ammentes de pretite pedute<br>15/A<br>Tipologia del cessionario<br>Fon indicare in caso di sconta                     | due non fruite:<br>Vermeute same farme al peems<br>Ammonitare del crudito caduti<br>setto forma di sconte: *                        | sidue:                         |
| Ammonitare del credito ceduto / contributo sotto forma di scont                                                                                                    | ec<br>0 .00<br>15<br>Data di cessione/sconto :<br>r tomato pg/mm/asse                                                              | Credito ceduto pari alle rate resid<br>etternitiva è Ammantere de prestra ceduta<br>15/A<br>Tipologia del cessionario<br>Pan indore in caso di acoma                   | due non fruite: Nu mero rate ro                                                                                                    | sidue:                         |
| Ammonitare del credito ceduto / contributo sotto forma di scont                                                                                                    | ec<br>0 .00<br>15<br>Data di cassione/sconto :<br>r tomano pg.mm/assa                                                              | Credito ceduto pari alle rate resid                                                                                                    | due non fruite:<br>0 .00 Numero rate re<br>/ compute sens forme di sconto:<br>x                                                     | sidue:                         |
| Anmontare del credito ceduto / contributo sotto forma di scont                                                                                                    | ec<br>0 .00<br>15<br>Data di cessione/sconto :<br>r tomaro gg.mn;ssss                                                              | Credito ceduto pari alle rate resid<br>eternitos à Ammentes de pretite petute<br>15/A<br>Tipologia del cessionario<br>Fon indicere n'ació di sosme                     | due non fruite:<br>0.00<br>/ compute same forme all prome<br>attemption and delicitation cadute<br>solution forma di sconter *      | s/contributo                   |
| Ammonitare del credito ceduto / contributo sotto forma di scont                                                                                                    | ec<br>0 .00<br>15<br>Data di cassione/sconto :<br>in toimato gg/mm/sees                                                            | Credito ceduto pari alle rate resid                                                                                                    | due non fruite:<br>0.00<br>/ contribute serie forme el secons<br>Ammontarie del cod de cedute<br>sotto forme di sconto:*<br>E       | sidue<br>o/contributo<br>0 .00 |
| Ammontare del credito ceduto / contributo sotto forma di scont                                                                                                    | ec<br>0 .00<br>15<br>Data di cessione/sconto :<br>r tomaco pp.mn/assa<br>(1)                                                       | Credito ceduto pari alle rate resid                                                                                                    | due non fruite:<br>0 .00 Numero rate re<br>/ compute sense forme di sconto: *                                                       | sidue:                         |
| Ammontare del credito ceduto / contributo sotto forma di scont                                                                                                    | ec<br>() (,0)<br>15<br>Data di cessione/sconto:<br>(n tomano gg,mmysess)                                                           | Credito ceduto pari alle rate resid                                                                                                    | due non fruite:<br>0 .00<br>/ compute same fame al pecns<br>Ammontare del codos cadut<br>setto forma di sconto: *                   | sidue:                         |
| termentare del credito ceduto / contributo sotto forma di scont<br>Cartene a Cesta cente cente neneratare ha 13<br>Quadro D<br>Dati del cessionario dei fornitori che applicano lo sconto:<br>Remuevi<br>1º riga - dati del cessionario/fornitore<br>14<br>Codice Facale: *<br>           | ec<br>0 .00<br>15<br>Data di cessione/sconto :<br>r tomato po.mnassa<br>r tomato po.mnassa<br>visualizzando la comunicacione dispo | Credito ceduto pari alle rate resid<br>eternitos à Ammentes de credite cedute<br>15/A<br>Tipologia del cessionaria<br>Fion indices in cato di soome<br>nibile nel file | due non fruite:<br>0 .00<br>/ compute same forme di sconto:<br>a:<br>                                                               | sidue:                         |

- Punto 1: indicare le spese sostenute dal 01/07/2020 al 31/12/2020
- Punto 2: indicare il codice 17
- Punto 3: indicare l'importo della spesa sostenuta (totale fattura)
- Punto 4: lasciare vuoto
- Punto 5: provincia dell'immobile oggetto dei lavori
- Punto 6: comune dell'immobile oggetto dei lavori
- Punto 7: tipologia immobile ( indicare urbano )
- Punti 8 11: indicare foglio particella e subalterno
- Punto 12: indicare sconto in fattura
- Punto 13: indicare l'importo del credito ceduto (metà del totale fattura)
- Punto 14: indicare il codice fiscale del fornitore
- Punto 15: indicare la data di compilazione ( data odierna )
- Punto 16: indicare nuovamente l'importo del credito ceduto
- Punto 17: indicare la data di compilazione (data odierna)
- Punto 18: selezionare la casella firma
- Punto 19: selezionare la casella firma
- Controllare al correttezza dei dati inserti
- Salvare la bozza
- Inviare l'istanza

## PER RECUPERARE I DATI CATASTALI DELL'IMMOBILE

## Tornare al menu scrivania

|                                                                                                    | Area riservata<br>Fisconline                                                                                                    | Utente:                                                                                              | 🖨 Esci |
|----------------------------------------------------------------------------------------------------|----------------------------------------------------------------------------------------------------|----------------------------------------------------------------------------------------------------|--------|
| Servizi Fisconline                                                                                                    | Ti trovi in: <u>La mia scrivania</u> / Messaggi                                                                                                    |                                                                                                    |        |
| Servizi per                                                                                                    |                                                                                                    |                                                                                                    |        |
| licevute                                                                                                    | La mia scrivania                                                                                                    |                                                                                                    |        |
| oftware                                                                                                    |                                                                                                    |                                                                                                    |        |
| omunicazioni                                                                                                    | La tua<br>dicharazione<br>orecompilità                                                                                                    |                                                                                                    |        |
| legime IVA mini One Stop                                                                                                    | Corrispondi                                                                                                    |                                                                                                    |        |
| onsultazioni                                                                                                    | La password sta per scadere. Si consiglia di effettuare il cambio password.                                                                                                    |                                                                                                    |        |
| eleghe                                                                                                    |                                                                                                    |                                                                                                    |        |
|                                                                                                    |                                                                                                    |                                                                                                    |        |
| ervizi Ipoteca                                                                                                    | 🔮 IN PRIMO PIANO                                                                                                    | MESSAGGI PERSONALIZZATI                                                                              |        |
| iervizi ipoteca prodastali,<br>osservatorio to cato<br>nmobiliare                                                             | IN PRIMO PIANO     29-09-2020 -     Muora versione dei controllo formale dei pagamenti effettuati con i modelli                                                                                                    | MESSAGGI PERSONALIZZATI     Non sono presenti messaggi personalizzati per l'utente di lavoro scelto. |        |
| ervizi ipoteca pratastali,<br>sservatorio in cato<br>imobiliare<br>rofilo Utente                                              | IN PRIMO PIANO     29-09-2020 -     Nuova versione del controlio formale del pagamenti effettuati con i modelli     E24.(F24A0)     28-09-2020 - Disponibilità delle ricevute Entratel                                                                                                    | MESSAGGI PERSONALIZZATI     Non sono presenti messaggi personalizzati per l'utente di lavoro scetto. |        |
| ervizi ipoteca predastali,<br>sservatorio i u cato<br>imobiliare<br>rofito Utente<br>ssistenza Tecnica e Fiscale              | IN PRIMO PIANO     29-09-2020 -     Nuova versione del controllo formale del pagamenti effettuali con i modelli     E24.(F24A0)     28-09-2020 - Disponibilità delle ricevute Entratel     21-09-2020 -                                                                                                    | MESSAGGI PERSONALIZZATI     Non sono presenti messaggi personalizzati per l'utente di lavoro scelto. |        |
| ervizi Ipotecar una sastali,<br>isservatorio funcato<br>imobiliare<br>rofilo Utente<br>ssistenza Tecnica e Fiscale<br>ontatti | IN PRIMO PIANO     29-09-2020 - Nuova versione del controllo formale del pagamenti effettuati con i modelli     E24 (E24A0)     28-09-2020 - Disponibilità delle ricevute Entratel     21-09-2020 - Nuova versione del modulo di controllo per la Comunicazione della     ricezione del Mod. 730-4 (CSO19) | MESSAGGI PERSONALIZZATI     Non sono presenti messaggi personalizzati per l'utente di lavoro scelto. |        |

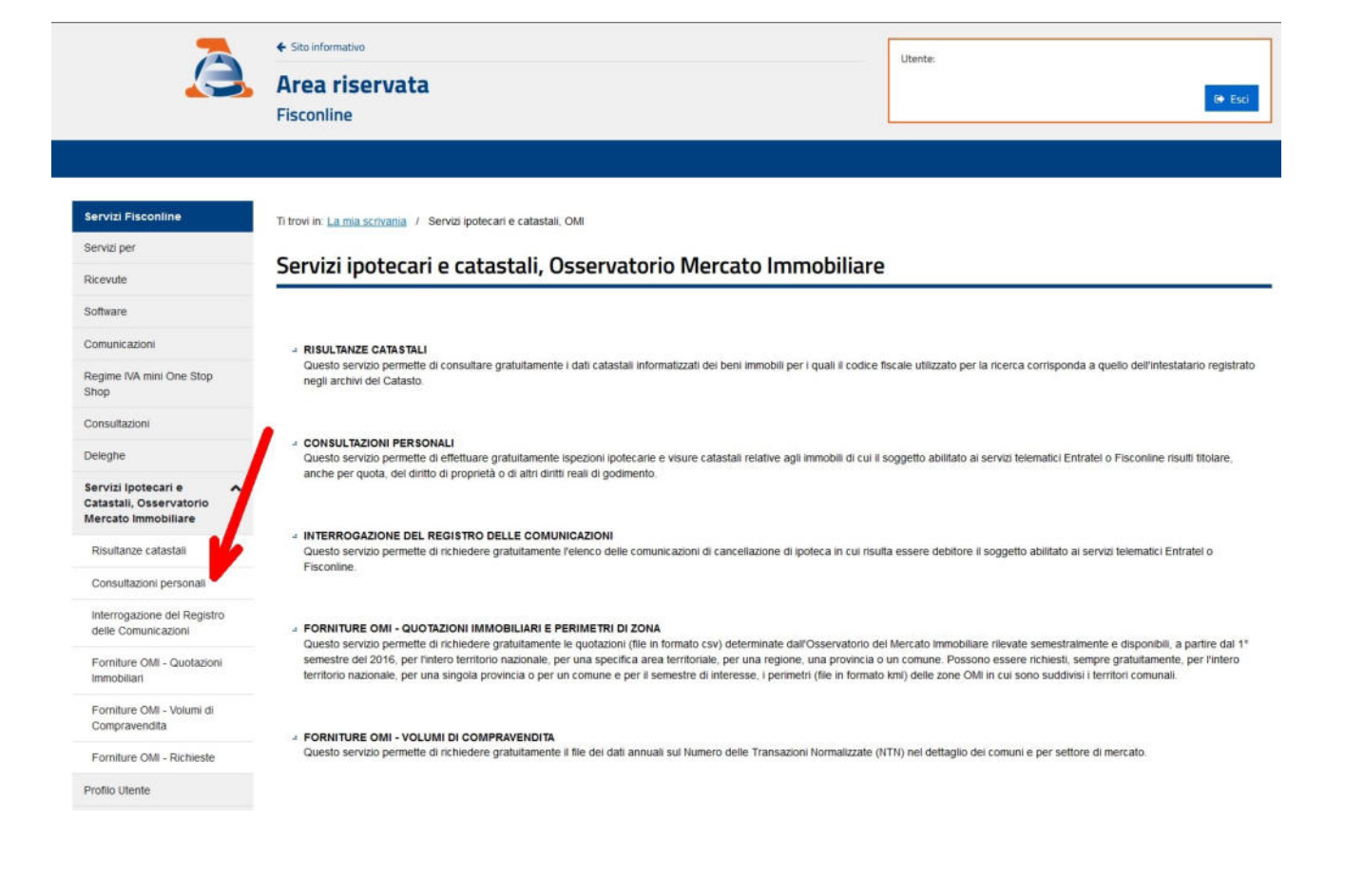

Servizi Fisconline Ti trovi in: La mia scrivania / Ricevute / Consultazioni Personali 0 vizi pe CONSULTAZIONI PERSONALI Ricevute Software La ricerca viene eseguita a livello nazionale con esclusione delle province autonome di Trento e Bolzano, i cui archivi catastali ed ipotecari non sono gestiti dall'Agenzia. Per quanto riguarda le ricerche tecarie l'esclusione è estesa anche alle province di Trieste e Gorizia e alle attre zone nelle quali vige il sistema del libro fondia Comunicazioni L'accesso, a titolo gratuito e in esenzione da tributi, negli archivi catastali e ipotecari informatizzati è consentito alle persone fisiche e ai soggetti diversi dalle persone fisiche (società, enti pubblici o privati, associazioni) registrati al servizio telematico Entratei o Fisconine, relativamente ai beni immobili dei quali risuttino, anche solo in parte, titolari. Regime IVA mini One Stop Shop L'estrazione delle informazioni avviene esclusivamente in base al codice fiscale del titolare dell'abilitazione ai servizi Fisconiine o Entratel (sia esso persona fisica o non fisica). Il sistema rileva i dati Consultazioni anagrafici associati e visualizza l'elenco dei soggetti che, nei suddetti archivi, sono registrati con quel codice anche se con dati anagrafici denominazione differenti. il sistema visualizza inotire eventuali persone fisiche con ulteriori codici fiscali conosciuti (colegati) in Anagrafe Tributaria (di seguito AT). Deleghe Selezionato il soggetto di interesse, attraverso il tasto di ricerca viene visualizzato l'elenco delle province in cui si trovano i beni di cui l'utente risulta l'attuale "intestatario catastale", quindi si potrà Servizi Ipotecari e effettuare: ~ Catastali, Osservatorio Mercato Immobiliare « una ricerca per immobile, per visualizzare l'elenco degli immobili, appartenenti sia al catasto terreni che al catasto fabbricati, divisi per comune di appartenenza Risultanze catastali a una visura per soggetto, senza restrizioni sul singolo comune (in questo caso non è consentita la richiesta di visura storica). Consultazioni personali Interrogazione del Registro Tipologia di consultazioni effettuabili delle Comunicazion « "Visura per immobile attuale" per l'unità immobiliare selezionata completa degli altri intestatari; Forniture OMI - Quotazioni « "Visura per immobile storica" per l'unità immobiliare selezionata senza la specifica degli intestatari, Immobiliar « "Visura della mappa" per la particella terreni selezionata; Forniture OMI - Volumi di Visura planimetrica" per l'unità immobiliare urbana selezionata: Compravendita a "spezione lpotecaria", per l'unità immobiliare selezionata e il soggetto: il risuttato della ricerca è costituito dall'elenco delle formalità (trascrizioni, iscrizioni, escrizioni el annotamenti) nel quale il soggetto compare a favore o contro relativamente all'immobile selezionato, da questo elenco è possibile consultare le singole note. Dall'elenco sono escluse le iscrizioni e le trascrizioni delle domande giudiziali, dei pignoramenti e dei sequestri eseguite "a favore" dei richiedente e le annotazioni a queste correlate. Forniture OMI - Richieste Profilo Litente I documenti sono prodotti in formato PDF e riportano nell'intestazione, a seconda dei casi, la dicitura "Visura telematica esente al titolare di diritti reali" o "ispezione telematica esente al titolare di diritti Assistenza Tecnica e Fiscale Contatti Le consultazioni personali eseguite rimarranno disponibili nella sezione "Dcumenti richiesti" per una settimana vengano riscontrate incongruenze o errori nelle informazioni presenti negli archivi catastali è possibile effettuarme la correzione tramite l'apposito servizio ca dati catastali. Correzione e ref dati cui sta per accedere contiene dati personali tuteiati a norma del decreto legislativo 30 giugno 2003, n. 196. L'uso improprio o eccessivo di dette informazioni è punibile al ATTENZION sensi di leg Conferma le ttura Selezionare

Consultazioni Personali

Data di nascita

Luogo di nascita

Sesso

Codice Fiscale

| Servizi Fiscon          | line     | Ti trovi in: La | a la scrivania / R | licevute / |
|-------------------------|----------|-----------------|--------------------|------------|
| Servizi per             |          |                 |                    |            |
| Ricevute                |          | - Elenc         | Omonimi            |            |
| Software                |          |                 | Cognome            |            |
| Comunicazioni           |          | 0               |                    |            |
| Regime IVA mini<br>Shop | One Stop | Ricerca         |                    |            |
| Consultazioni           |          |                 |                    |            |

~

Deleghe Servizi Ipotecari e Catastali, Osservatorio

Mercato Immobiliare

Risultanze catastali